| Winmostar V9移行ガイド                                                                                                    | 2019年5月21日版                                                                |  |
|----------------------------------------------------------------------------------------------------|----------------------------------------------------------------------------|--|
|                                                                                                    | 株式会社クロスアビリティ                                                               |  |
|                                                                                                    |                                                                            |  |
| 1. 各種設定ファイルの移行方法                                                                                                    |                                                                            |  |
|                                                                                                    |                                                                            |  |
| <ul> <li>旧バージョン向けの以下のファイルを、Winmostar V9のインストールフォルダ(デフォルトではC:\winmos9\)の下のUserPrefフォルダにコピーします。</li> <li>atoms1.wmx</li> <li>winmos_server.ini</li> <li>wm_inscale.ref</li> <li>・リモートジョブ用テンプレートスクリプト(必要に応じて)</li> <li>これらのファイルは、特定機能を利用した際に自動生成されるため、一部存在しない場合もあります。存在しないファイルについては無視し、コピーする必要はありません。</li> <li>winmos_server.iniは、winmos_profile.iniが既に生成されている場合は自動では読み込まれないので、リモートジョブ投入ウィンドウの[File]-[Import Setting File]から明示的にwinmos_server.iniを選択し設定を読み込んでください。</li> <li>上記ファイルは、旧バージョンの以下の場所に置かれています。</li> <li>・Winmostar V3~V6から移行する場合はインストールフォルダ</li> <li>・Winmostar V7~V8から移行する場合はそれらのインストールフォルダの下のUserPrefフォルダ</li> </ul> |                                                                            |  |
| 2. 各種メニュー、ウインドウの変更点                                                                                                    |                                                                            |  |
|                                                                                                    |                                                                            |  |
| Winmostar V8                                                                                                    | Winmostar V9                                                               |  |
|                                                                                                    |                                                                            |  |
| 上側ツールハーの[キーワート設定]ホタン                                                                                                    | アイコンを変更                                                                    |  |
|                                                                                                    | 回回口側から左端に参到<br>マイコン(けきのギタン)(ニまた亦再)に亦再                                      |  |
|                                                                                                    | フィコンNCの小シン(ル米を多史)に多史                                                       |  |
| 左側 ツールハーの [衣示設定] バダン                                                                                                    | 20011はメインリイントリイトのスームハーに移設、AloniとBondia[表示]-[万子<br>の表現形式]-[棒球モデルのカスタマイズ]に移設 |  |
| 左側ツールバーの[アノテーション]ボタン                                                                                                    | 上側ツールバー上段左の[ラベル/電荷]プルダウンメニューに移設                                            |  |
| 座標表示エリア下の[XYZ]チェックボックス                                                                                                    | 座標表示エリア上部の[Z-Matrix]および[XYZ]タブに移設                                          |  |
|                                                                                                    |                                                                            |  |
| [編集]-[原子]-[原子追加]メニュー                                                                                                    | [編集]-[原子を追加]-[座標を指定]に名称変更                                                  |  |
| [編集]-[原子]-[原子削除]メニュー                                                                                                    |                                                                            |  |
| [編集]-[原子]-[原子移動]メニュー                                                                                                    | [編集]-[原子を移動]-[並進移動]に名称変更                                                   |  |
| [編集]-[原子]-[元素変更]、[最適化フラグ変更]、[電荷/スピン変更]メニュー                                                                                                    | [編集]-[属性を変更]以下に移設                                                          |  |
| [編集]-[結合]-[結合付加]メニュー                                                                                                    | [編集]-[結合を付加/変更]に名称変更                                                       |  |
| [編集]-[結合]-[結合] 除]メニュー                                                                                                    |                                                                            |  |
| [編集]-[部分編集]メニュー                                                                                                    | [編集]-[グルーフ編集]に名称変更し、編集ボタンエリアの[グルーフ編集]ボタンを<br>追加                            |  |
| [編集]-[部分編集]-[部分回転]メニュー                                                                                                    | [編集]-[グループ編集]-[グループを軸回転(選択2原子)]に名称変更                                       |  |
| [編集]-[部分編集]-[結合角変更]メニュー                                                                                                    | [編集]-[グループ編集]-[グループを軸回転(選択3原子)]に名称変更                                       |  |
| [編集]-[部分編集]-[部分移動]メニュー                                                                                                    | [編集]-[グループ編集]-[グループを平行移動(マウス操作)]に名称変更                                      |  |
| [編集]-[部分編集]-[部分移動(スライダー)]メニュー                                                                                                    | [編集]-[グループ編集]-[グループを平行移動(数値を指定)]に名称変更                                      |  |
| [編集]-[部分編集]-[部分自由回転]メニュー                                                                                                    | [編集]-[グループ編集]-[グループを回転(マウス操作)]に名称変更                                        |  |
| [編集]-[部分編集]-[部分クリーン]メニュー                                                                                                    | [編集]-[グループ編集]-[グループを簡易構造最適化]に名称変更                                          |  |
| [編集]-[部分編集]-[部分配向]メニュー                                                                                                    | [編集]-[グループ編集]-[グループを回転(配向を指定)]に名称変更                                        |  |
| [編集]-[部分編集]-[部分重心]メニュー                                                                                                    | [編集]-[ダミー原子を追加]-[グループの重心に追加]に名称変更                                          |  |
| [編集]-[変更]メニュー                                                                                                    | [編集]-[選択原子間の距離/角度を変更]に名称変更                                                 |  |
| [編集]-[部品]-[部品登録]、[部品削除]メニュー                                                                                                    | [ツール]-[フラグメントを登録/削除]以下に移設                                                  |  |
| [編集]-[番号交換]メニュー                                                                                                    | [編集]-[番号の取り直し/ソート]-[選択2原子間で交換]に名称変更                                        |  |
| [編集]-[原子の並び替え]メニュー                                                                                                    | [編集]-[番号の取り直し/ソート]-[水素とその他でソート]に名称変更                                       |  |
| [編集]-[配向]-[設定]メニュー                                                                                                    | [編集]-[座標系の取り直し]-[カメラ座標系に設定]に名称変更                                           |  |
| [編集]-[配向]-[設定(3点)]メニュー                                                                                                    | [編集]-[座標系の取り直し]-[選択3原子で設定]に名称変更                                            |  |
| [編集]-[配向]-[原点設定]メニュー                                                                                                    | [編集]-[座標系の取り直し]-[選択原子の位置を原点に設定]に名称変更                                       |  |

[編集]-[原子を追加]-[座標と結合関係を指定]に名称変更

[編集]-[原子を移動]-[二面角を変更]に名称変更

[編集]-[属性を変更]-[結合関係を変更]に名称変更

[編集]-[キラリティ]-[X方向に座標を反転]に名称変更

[編集]-[キラリティ]-[鏡像体を生成]に名称変更

[編集]-[番号の取り直し/ソート]の下に移設

[選択]-[分子種によるグループ選択]に名称変更

[編集]-[ダミー原子を追加]-[選択2原子に沿って追加]に名称変更

[編集]-[原子を移動]-[Z-Matrixを保持して並進移動]に名称変更 [編集]-[原子/結合の自動調整]-[Z-Matrixを再生成]に名称変更

[編集]-[原子/結合の自動調整]-[簡易構造最適化]に名称変更

V8における[Create]の挙動は[Use Cubic Cell]チェックボックスを外した時に再現

[編集]-[Z-Matrix]-[原子追加]メニュー

[編集]-[Z-Matrix]-[二面角変更]メニュー

[編集]-[Z-Matrix]-[原子移動]メニュー

[編集]-[分子種単位で選択]メニュー

[編集]-[セルを作成/編集]の[Create]機能

[編集]-[分子種でソート]メニュー

[編集]-[クリーン]メニュー

[編集]-[座標反転]メニュー

[編集]-[鏡像体生成]メニュー

[編集]-[Z-Matrix]-[ダミー原子追加]メニュー

[編集]-[Z-Matrix]-[結合関係変更]メニュー

[編集]-[Z-Matrix]-[Z-Matrix再生成]メニュー

| [編集]-[周期境界折り返し]メニュー                                                                                                    | [編集]-[周期境界条件に基づき原子を再配置]に名称変更し、結合を保持する場合は[セルの内側に分子単位で再配置]、結合を保持しない場合は[セルの内側に<br>原子単位で再配置体理択するように変更 |
|----------------------------------------------------------------------------------------------------|---------------------------------------------------------------------------------------------------|
| [編集]-[慣性主動方向に回転]メニュー                                                                                                    | 「編集」「座標系の取り直」」「慣性主動に設定」に名称変更                                                                      |
|                                                                                                    |                                                                                                   |
| [表示]-[全表示]メニュー                                                                                                    | <br> 「表示]-「キーワード&座標表示エリアを表示]に名称変更                                                                 |
| [表示]-[センタリング]メニュー                                                                                                    | [表示]-[常に中心を注視]に名称変更                                                                               |
| [表示]-[視点移動]メニュー                                                                                                    | [表示]-[平行移動]に名称変更                                                                                  |
| [表示]-[表示選択]メニュー                                                                                                    | [表示]-[表示項目]に名称変更                                                                                  |
| [表示]-[棒球表示]メニュー                                                                                                    | [表示]-[分子の表現形式]に名称変更                                                                               |
| [表示]-[視線変更]メニュー                                                                                                    | [表示]-[表示方向を変更]に名称変更                                                                               |
|                                                                                                    |                                                                                                   |
|                                                                                                    | [表示]-[周期境界条件の表現形式]に名称変更                                                                           |
| [表示]-[3D]メニュー                                                                                                    | [表示]-[Winmostar Viewer]に名称変更                                                                      |
| [半経験QM]、[QM]、[MD]、[固体]共通                                                                                                   |                                                                                                   |
| 各種キーワード設定ウインドウの[Set]ボタン                                                                                                    | [OK]に名称変更                                                                                         |
| [計算実行]ボタンで各種ソルバを実行                                                                                                    | 従来機能は残しつつ、各種キーワード設定ウインドウ内に新設された[Run]ボタン                                                           |
| 各種ソルバのメニューに移動してから計算のログファイルを確認するために「out                                                                                     | でも実行可に<br>従来機能はそれぞれ「ログを表示」に名称変更し、またメインウインドウに新設さ<br>しま、「ログを想く」「ボン・シント提供すべた」。                       |
| ファイル編集」ホタンをクリック                                                                                                    | れにロクを開く」ホダンからも保作り能に                                                                               |
| 台性Animationウインドウの[201ギタン                                                                                                   | ソインII-ソロトに一 取りは母土ハダノ守の形式で衣示                                                                       |
| 各種Animation ソイントウの[3D]ホタン                                                                                                  | [Open viewer]に名林変更                                                                                |
| 谷裡Animationリイントリの[gro]ホタン                                                                                                  | [Export]ボダノ-[Animated GRU File]メーユーに移設                                                            |
| 各種Animation/ソイントリの[[peg]、[gii]チェックホックス                                                                                     | [Export]パタン-[JPEG IIIIages]、[GIF AIIIIIalloII]メーユーに移設                                             |
| [千柱映QM]、[QM]ケーユー<br>IOMI [IIエートジョブル J Jyニュー                                                                                | 「い」」 リコ 「リエニ」 し ジュゴ 抗 ユ リー 投 記                                                                    |
|                                                                                                    |                                                                                                   |
|                                                                                                    |                                                                                                   |
|                                                                                                    | [QMP]-[QAMESS]-[pullit/アイルから読み込み]-[すHESSを読み込み]、[すHESSを読み込み]                                       |
| [QM]-[NWChem]-[MPI設定]メニュー                                                                                                  | [QM]-[NWChem]-[キーワート設定]の中に移設                                                                      |
|                                                                                                    | [QM]-[GAMESS]-[PIO解析]                                                                             |
|                                                                                                    | [QM]-[Gaussian]-[PIO解析]                                                                           |
| 各種MO Plotワイントワの[3D]、[cube]、[Energy]ホタン                                                                                     | [Draw]、[Generate cube]、[Snow Diagram]に名林変更                                                        |
| 各種MO Plotウインドウの[VRML]ホタン<br>各種MO Plotウインドウの[Boundary]、[Contour Map]、[Save Cube]チェックボッ<br>クォ                                | [Export]ホタン-[Save VRViL]に名称変更<br>[Draw boundary]、[Draw contour map]、[Dump cube file]に名称変更         |
| ろろ<br>各種MO Plotウインドウの[Iso. Level]テキストボックス                                                                                  | <br> Isosurface value]に名称変更                                                                       |
| 各種MO Plotウインドウの[Number of MO]テキストボックス                                                                                      | ISelected MOIIC名称変更                                                                               |
| 各種IR Spectrumウインドウの[Anim]、[Vector]ボタン                                                                                      | IAnimation1、IVector1に名称変更                                                                         |
| 各種IR Spectrumウインドウの[Save]、[Copy]、[Excel]ボタン                                                                                | Export]ボタン-[Save Image]、[Copy Image]、[Open Excel]に名称変更                                            |
| 各種IR Spectrumウインドウの[Displ. F]、[Width]スクロールバー                                                                               | [Magnitude]、[Broadening]に名称変更                                                                     |
| 半経験QM、QMの各種インポートメニュー                                                                                                    | インボートメニューを廃止しソルバ名のメニューの直下に配置、メニュー名を日本<br>語化                                                       |
| 各種Easy Setupウインドウの[Quit]ボタン                                                                                                | [Close]に名称変更                                                                                      |
| 各種NMR (Chemical Shielding Tensor) ウインドウの[Ref.]                                                                             | [Reference]に名称変更                                                                                  |
| [MD]メニュー                                                                                                    |                                                                                                   |
| [MD]-[リモートジョブ投入]メニュー                                                                                                    | [ツール]-[リモートジョブ投入]に移設                                                                              |
| [MD]-[溶媒を配置/系を構築]の[Put the molecule on the main window]チェック<br>ボックス                                                        | [Add Displayed Molecule]ボタンの機能に統合し、デフォルトでは何もリストに追加されていない状態に変更                                     |
| [MD]-[散逸粒子動力学法]メニュー                                                                                                    | [MD]-[LAMMPS]-[散逸粒子動力学法]に名称変更                                                                     |
| [MD]-[Bond/Angle算出]メニュー                                                                                                    | Animationウインドウの[Tools]-[Distance/Angle Change]に移設                                                 |
| [MD]-[Gromacs]-[トラジェクトリ読み込み]<br>[MD]-[LAMMPS]-[トラジェクトリ読み込み]<br>[MD]-[Amber]-[トラジェクトリ読み込み]<br>[MD]-[MODYL ASL-[トラジェクトリ読み込み] | それぞれ[アニメーション] に名称変更<br>                                                                           |
| 各種エネルギー変化ウインドウの[Excel]ボタン                                                                                                  | グラフ描画エリア下の[Options]ボタンの[Open Excel]に移設                                                            |
| Gromacs, LAMMPS実行時に、セルが作成されていなかったら自動でセルを作成                                                                                 | 各種キーワード設定ウインドウを閉じるタイミングで、自動でセルを作成                                                                 |
| <sup>7%</sup><br>LAMMPSのログファイル、エネルギー変化ウインドウに出力されるgamma(界面<br>張力×z方向界面数)                                                    | GamNsurflこ名称変更                                                                                    |
| [固体]メニュー                                                                                                    |                                                                                                   |
| [固体]-[リモートジョブ投入]メニュー                                                                                                    | [ツール]-[リモートジョブ投入]に移設                                                                              |
| [固体]-[結晶ビルダ]メニュー                                                                                                    | 結晶構造を0から指定する機能のみを[固体]-[結晶ビルダ]とし、それ以外の機能<br>は[固体]メニュー以下に配置                                         |
| [固体]-[結晶ビルダ]の[Edit]-[Repeat]                                                                                               | [固体]-[スーパーセルを作成]に名称変更                                                                             |
| [固体]-[結晶ビルダ]の[Tool]-[Cleave Plane]                                                                                         | [固体]-[表面を切り出し]に名称変更                                                                               |
| [固体]-[結晶ビルダ]の[Tool]-[Insert Vacuum]                                                                                        | [固体]-[真空層を挿入]に名称変更                                                                                |
| [固体]-[結晶ビルダ]の[File]-[Exit](結晶ビルダの終了方法)                                                                                     | [Crystal Builder]ウインドウ右下に[OK]または[Cancel]ボタンを新設                                                    |
| Quantum ESPRESSOキーワード設定ウインドウの[Automatically convert to primitive cell]チェックボックス                                             | [Set ibrav= and celldm]に名称変更し、デフォルトでチェックが入っていない状態に変更                                              |

| Quantum ESPRESSOキーワード設定ウインドウのデフォルト値                            | 以下のキーワードのデフォルト値を以下のように変更<br>- atomic_position unit: angstrom<br>- ecutwfc: 25<br>- ecutrho: 225<br>- mixing_beta: 0.3 |
|----------------------------------------------------------------|----------------------------------------------------------------------------------------------------|
| Quantum ESPRESSOキーワード設定ウインドウの[Attributes]タブ                    | [Pseudo Potentials]に名称変更                                                                                              |
| Quantum ESPRESSO実行時に、セルが作成されていなかったら自動でセルを<br>作成                | 各種キーワード設定ウインドウを閉じるタイミングで、自動でセルを作成                                                                                     |
| [固体]-[Quantum ESPRESSO]-[エネルギー変化 (evp)]、[アニメーション(pos)]メ<br>ニュー | [CPMDエネルギー変化]、[CPMDアニメーション]に名称変更                                                                                      |
| リモートジョブ投入                                                      |                                                                                                    |
| シェルスクリプトやサブミットコマンドの引数における「\$0」(エイリアス文字)                        | 「%WM_INPUT%」に統合                                                                                                    |
| シェルスクリプトやサブミットコマンドの引数における「\$1」(エイリアス文字)                        | 「%WM_PREFIX%」に統合                                                                                                    |
| Winmostar 3Dアプリケーション                                           |                                                                                                    |
| アプリケーション名                                                      | Winmostar Viewerに変更                                                                                                   |
| [View]-[Preferences]メニュー                                       | [View]-[Representations]に名称変更                                                                                         |
|                                                                |                                                                                                    |
| その他不明点はお問い合わせください。                                             |                                                                                                    |
|                                                                |                                                                                                    |
|                                                                | 以上                                                                                                    |
|                                                                |                                                                                                    |